To access fees from myStudent:

- 1. Go to https://pasco.focusschoolsoftware.com/focus/?skipSAML=true
- 2. Log into your account by entering your email and password in the spaces provided.

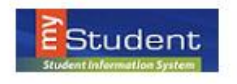

| Username                                           |                                         |
|----------------------------------------------------|-----------------------------------------|
| Password                                           |                                         |
|                                                    | Log In                                  |
| Welcome Parents:                                   |                                         |
| Click <b>HERE</b> to register for a new a account. | ccount or to add another student to you |
| Directions<br>instrucciones                        |                                         |
| Click HERE to view a video on how                  | v to create a parent portal account.    |
| Emergency Information Card How to Video            | o for Parent Portal Entry by Parents    |
|                                                    | rmation Card Entry for Parante          |

3. Locate Pay Student Fees and click on the link.

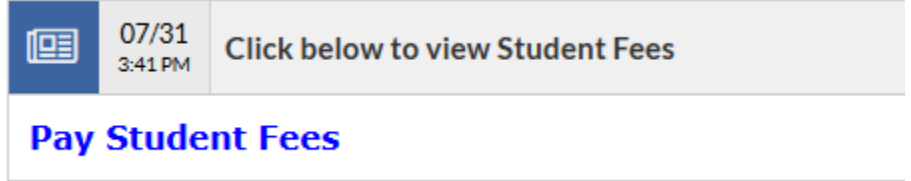

| Pasco County Schools |                                          |  |
|----------------------|------------------------------------------|--|
|                      |                                          |  |
|                      | Sign In                                  |  |
|                      | Enter your email Enter your password     |  |
|                      | Sign In<br>Create Guest Account          |  |
|                      | Activate Parent Account Forgot Password? |  |
|                      |                                          |  |

\* Use the same email and password you use for your parent portal

4. Select "Other Items" and select an 8th Grade activity (see purple arrows below).

| Fees                                                                |                                                                                                    | Other Items                                      |                                                  |
|---------------------------------------------------------------------|----------------------------------------------------------------------------------------------------|--------------------------------------------------|--------------------------------------------------|
| Vearbook 2021-2022<br>\$35.00                                       | CSRMS Athletic Fees<br>2021-2022<br>2021/2022                                                                | Join today!<br>DTSA Membership Fees<br>2021/2022 | PE Locker Fee<br>\$5.00                          |
| Raven Athletic Socks<br>\$5.00                                      | Athletics Concession<br>Stand Duty Opt-Out<br>\$25.00                                                        | Fashion Club Dues<br>\$10.00                     | Odyssey of the Mind<br>Membership Fee<br>\$30.00 |
| Valentine's Dance<br>\$15.00                                        | 8th Grade Class T-shirt<br>ONLY - for those NOT<br>participating in Field Day<br>or Gradventure<br>2021/2022 | Bth Grade Dance: May<br>13th<br>\$20.00          | EFFED DAY<br>8th Grade Field Day<br>May 20, 2022 |
| GRADBASH<br>VIVERSAL ORLAND<br>8th Grade Gradventure<br>May 6, 2022 | <                                                                                                    | $\uparrow$                                       | 1                                                |

Please note: If the icons are grey and your cursor turns into a red circle with a line through it, then your student has not met the eligibility criteria to participate. You may reach out to one of the following staff members:

Mrs. Ferguson – 8th Grade Guidance Counselor
Mr. Doychak – CSRMS SSAP/Course Recovery
Mr. Middleton – 8th Grade Assistant Principal
5. Fill out the required fields in each fee. The item will not be added to your cart until all required items have been completed.

\*All 8<sup>th</sup> grade events have an acknowledgement box that will need to be checked at the bottom of the disclaimer. See examples below:

I acknowledge that by checking this box and making the payment for this event that I accept the above eligibility requirements. I also grant my student permission to attend the 8th Grade Dance on May 13th.

I acknowledge that by checking this box and making the payment for this event that I accept the above eligibility requirements. I also grant my student permission to attend the 8th Grade Field Day on May 20th
Please fill out this field.

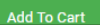

I acknowledge that by checking this box and making the payment for this event that I accept the above eligibility requirements.

## Please select t-shirt size below

Please select size

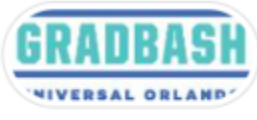

8th Grade Gradventure May 6, 2022

Gradventure requires you to select a t-shirt size. The t-shirt must be worn to attend the field trip on May 6th. Parent permission slips will be sent home and MUST be completed in order for your student to attend the field trip.

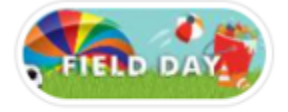

8th Grade Field Day May 20, 2022 for this. Instead of paying for the t-shirt again, please choose the first option in the

If you are choosing to participate in field day, you must also wear the t-shirt on May 20th. The t-shirt is the ticket into the event so you must select an option

drop-down box stating you have already purchased the t-shirt with Gradventure. (Example below) The cost will be \$10.00

If you are not going on the Gradventure field trip, then you must select the t-shirt size. The cost will be \$20.00

8th Grade Field Day - MUST purchase t-shirt to participate (The t-shirt is the ticket into the event). If you have already purchased the Gradventure trip, please select that option as the t-shirt size.

Purchased with Gradventure